Thank you for opting in to share your data with AFC. The data will be shared through Esri ArcGIS Online utilizing their best practices standards and safety and security. The data will be shared in a view only mode (non-editable), and will not be made available to the public or any other parties. For your organization to share the data, there are three tasks that need to be completed:

- 1. Create a view only feature layer for the data collected via AMP
- 2. Create a Group to share the data with AMP
- 3. Share the data

Task 1 and task 3 will need to be completed individually for both the Valve data collection survey and the Fire Hydrant data collection survey. The Valve and Fire Hydrant Forms will be shared to the same Group created in Task 2.

The instructions below will be for the Fire Hydrant form, but the same steps should be taken for the Valve form.

Thanks again for opting to share your data with AFC!

Please contact <a href="mailto:bmyl@american-usa.com">bmyl@american-usa.com</a> for any questions or more information.

### Create View Only Feature Layer for The Data Collected via AMP

1. Log on to your organizations ArcGIS Online account and select the 'Content' tab and navigate to the 'Survey-Fire Hydrant' folder (or which custom folder you keep your data collected via the AMP app), and select the 'Fire Hydrant' Feature Layer (hosted)' item.

| Home     | Gallery                      | Мар      | Scene | Notebook              | Groups         | Content | Organization  |               | Q         | <b>Ç9</b>     | Benjar<br>byaris | I          |
|----------|------------------------------|----------|-------|-----------------------|----------------|---------|---------------|---------------|-----------|---------------|------------------|------------|
| Conten   |                              |          |       |                       |                |         | My Content    | My Favorites  | My Groups | My Organizati | on Livir         | ng Atlas   |
| + Ne     | w item                       | 🔡 Create | app   | Q Search Surv         | ey-Fire Hydran | t       |               |               |           | 🖬 Table 🦷     | Date Modified    | ¦†↓ Filter |
| Folders  |                              |          | Et 1  | - 3 of 3 in Survey-Fi | re Hydrant     |         |               |               |           |               |                  |            |
| Q Filter | folders                      |          |       | Title                 |                |         |               |               |           |               | Modified         | •          |
| 🗎 My Aj  | ops                          |          | •     | Fire Hydrant          |                |         | 🔣 Web Map     |               | ů         | ☆ …           | Sep 6, 2022      |            |
| 🗎 Surve  | y-AMP                        |          | 1.1   | Fire Hydrant          |                |         | Form          |               | ů         | ☆ …           | Sep 6, 2022      |            |
| 🗎 Surve  | y-AMP Hydrant<br>y-AMP Valve |          |       | Fire Hydrant          | C              |         | 🧕 Feature Lay | er (hosted) 🔻 | ů         | ☆ …           | Sep 6, 2022      |            |
| 🖻 Surve  | y-Fire Hydrant               | )        |       |                       |                |         |               |               |           |               |                  |            |

2. Select 'Create View Layer'

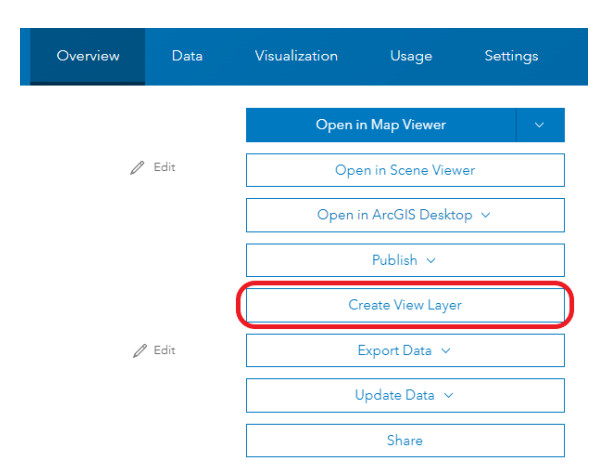

### 3. Select 'Next'

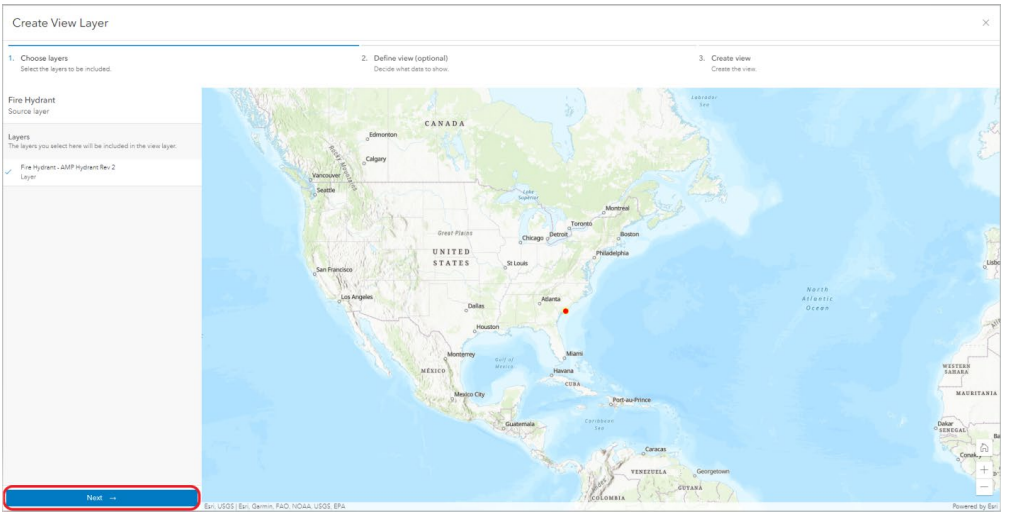

# 4. Select 'Next'

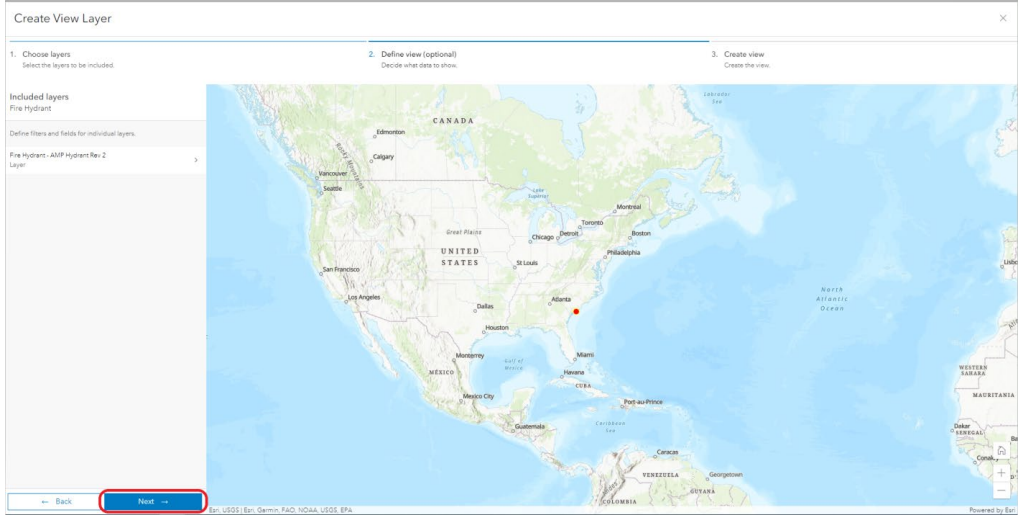

5. Select 'Create'

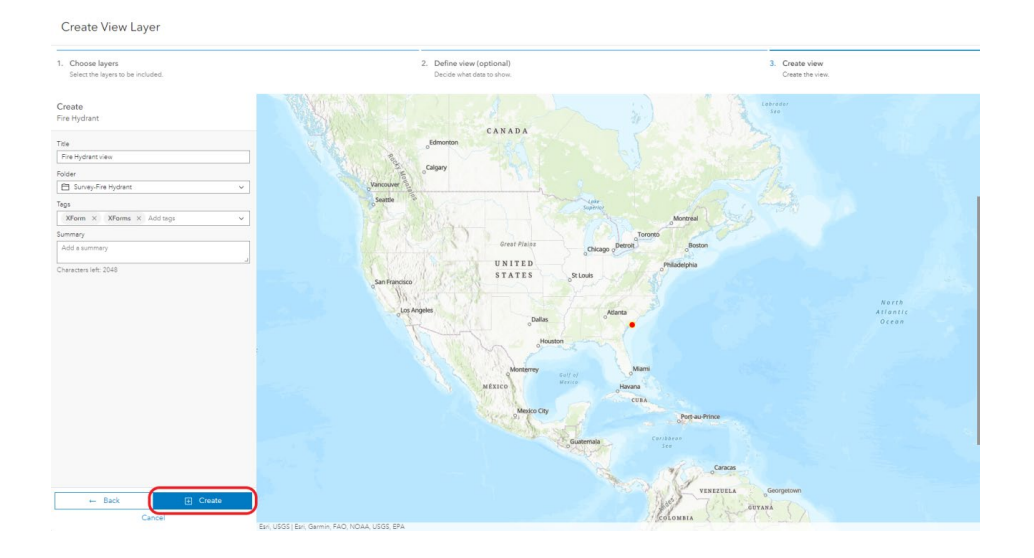

#### Create a Group to Share Data With AFC

1. In your organizations ArcGIS Online account and select the 'Groups' tab and '+ Create group'

| Home Gallery Map Sce                                                                                                    | ne Notebook Groups Content Organi                 | ation                                                                               | Q 🗘                    | * * *<br>* *<br>* *      |
|----------------------------------------------------------------------------------------------------|---------------------------------------------------|-------------------------------------------------------------------------------------|------------------------|--------------------------|
| Groups                                                                                                    |                                                   | My Groups F                                                                         | Featured Groups        | My Organization's Groups |
| E Create group                                                                                                    | Q Search My Groups                                |                                                                                     |                        | Title     Filter         |
| Filters                                                                                                    | 0 - 0 of 0 Filters Created: Today X Clear filters |                                                                                     |                        |                          |
| Only show groups with new O                                                                                                    | No groups foun<br>changir                         | d that meet your criteria. Try clearing so<br>1g your search term to show more grou | ome filters or<br>ups. |                          |
| <ul> <li>Owner</li> <li>byaris</li> <li>Another organization member</li> <li>Someone outside the organization</li> </ul>                                    |                                                   |                                                                                     |                        |                          |
| <ul> <li>Special groups</li> <li>Open Data</li> <li>Shared Update</li> <li>Distributed</li> <li>Administrative</li> <li>Organization Settings ()</li> </ul> |                                                   |                                                                                     |                        |                          |
| <ul> <li>Date created Clear</li> <li>Today<br/>Vesterday<br/>Last 70 days<br/>Last 30 days<br/>Custom range</li> </ul>                                      |                                                   |                                                                                     |                        |                          |

2. Name the Group <Your Organization>\_AMP (for example: James Town Water\_AMP). For 'Group membership' check the 'Only group members' option.

| Name<br>James Town Water AMP                     | _              |  |
|--------------------------------------------------|----------------|--|
| Summer                                           |                |  |
| A short description of the purpose of your group |                |  |
|                                                  | T Upload image |  |
| Tags                                             |                |  |
| Add tags                                         |                |  |
|                                                  |                |  |
|                                                  |                |  |
|                                                  |                |  |
| roup membership                                  |                |  |
| roup membership<br>Who can view this group?      |                |  |

3. Confirm the rest of the settings are the same as pictured below. Once complete, select 'Save'

| roup membership                                                                                                    |                        |      |  |  |
|----------------------------------------------------------------------------------------------------|------------------------|------|--|--|
| Who can view this group?                                                                                                    |                        |      |  |  |
| Only group members                                                                                                    |                        |      |  |  |
| O All organization members                                                                                                    |                        |      |  |  |
| O Everyone (public)                                                                                                    |                        |      |  |  |
| Who can be in this group?                                                                                                    |                        |      |  |  |
|                                                                                                    |                        |      |  |  |
| O My organization's members only                                                                                                    |                        |      |  |  |
| <ul> <li>My organization's members only</li> <li>Any organization's members</li> </ul>                                                                                                    |                        |      |  |  |
| <ul> <li>My organization's members only</li> <li>Any organization's members</li> </ul> How can people join this group?                                                                                                    |                        |      |  |  |
| My organization's members only     Any organization's members      Mow can people join this group?     By invitation                                                                                                    |                        |      |  |  |
| <ul> <li>My organization's members only</li> <li>Any organization's members</li> <li>How can people join this group?</li> <li>By invitation</li> <li>Who can contribute content?</li> </ul>                                                                                                    |                        |      |  |  |
| <ul> <li>My organization's members only</li> <li>Any organization's members</li> </ul> How can people join this group? <ul> <li>By invitation</li> </ul> Who can contribute content? <ul> <li>All group members</li> </ul>                                                                                                    |                        |      |  |  |
| <ul> <li>My organization's members only</li> <li>Any organization's members</li> <li>How can people join this group?</li> <li>By invitation</li> <li>Who can contribute content?</li> <li>All group members</li> <li>Group owner and managers</li> </ul>                                                                                                    |                        |      |  |  |
| <ul> <li>My organization's members only</li> <li>Any organization's members</li> <li>How can people join this group?</li> <li>By invitation</li> <li>By invitation</li> <li>Who can contribute content?</li> <li>All group members</li> <li>Group owner and managers</li> <li>Who can see the full list of members on the full list of members on the full list of members of the full list of members of the full list of mem</li></ul> | he group's Members tai |      |  |  |
| <ul> <li>My organization's members only</li> <li>Any organization's members</li> <li>Any organization's members</li> <li>By invitation</li> <li>By invitation</li> <li>Who can contribute content?</li> <li>All group members</li> <li>Group owner and managers</li> <li>Who can see the full list of members on t</li> <li>Anyone who can view the group</li> </ul>                                                                                                    | he group's Members tat | »? ® |  |  |
| <ul> <li>My organization's members only</li> <li>Any organization's members</li> <li>Any organization's members</li> <li>By invitation</li> <li>By invitation</li> <li>Who can contribute content?</li> <li>All group members</li> <li>Group owner and managers</li> <li>Who can see the full list of members on t</li> <li>Anyone who can view the group</li> </ul>                                                                                                    | he group's Members tal | 5? ® |  |  |

4. Select the 'Invite users' tab

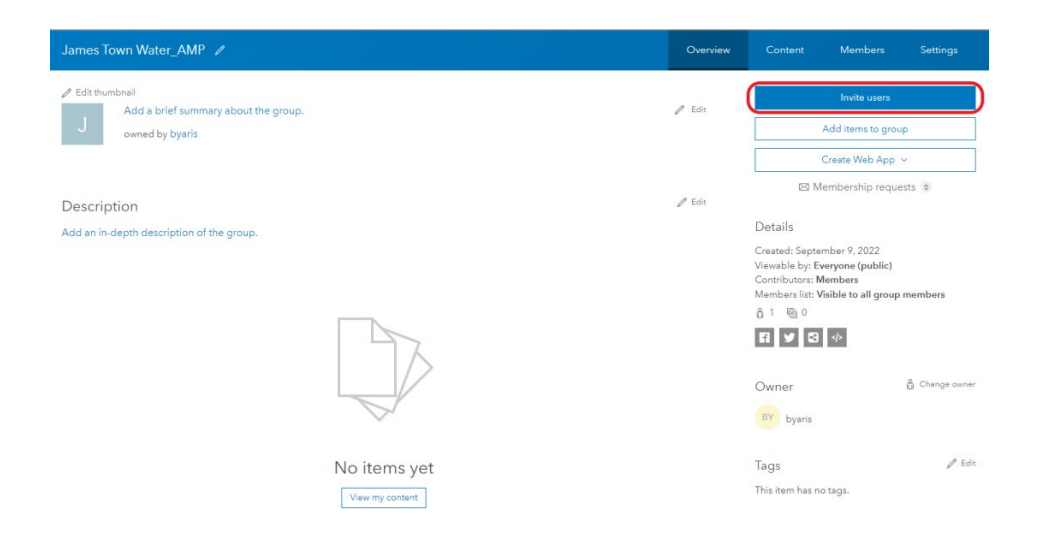

5. Turn the 'Search all ArcGIS Online organization members' tab on, and search for 'American-USA', and 'Invite users'

| Invite users                                            | ×                                                                 |
|---------------------------------------------------------|-------------------------------------------------------------------|
| Q. Bearch users                                         | ㅋ Name     Fiber                                                  |
| Who can be in this group?<br>Any organization's members |                                                                   |
| Filters                                                 | $(\mathbb{Q})$                                                    |
| Search all ArcGIS Online organization                   |                                                                   |
| > My groups                                             | Enter a search term to find users across<br>all of ArcGIS Online. |
|                                                         |                                                                   |
|                                                         |                                                                   |
|                                                         |                                                                   |
|                                                         |                                                                   |
|                                                         |                                                                   |
|                                                         |                                                                   |
|                                                         |                                                                   |
|                                                         | Invite users Cancel                                               |

#### Share the data with the AFC Group

1. Select the 'Content' tab and navigate to the 'Survey-Fire Hydrant' folder and select the 'Fire\_Hydrant\_view' item

| Home                | Gallery        | Мар         | Scene | Notebook                | Groups        | Content | Organization    |                  | Q         | <b>P</b>    |                 |            |
|---------------------|----------------|-------------|-------|-------------------------|---------------|---------|-----------------|------------------|-----------|-------------|-----------------|------------|
| Content             |                |             |       |                         |               |         | My Content      | My Favorites     | My Groups | My Organiza | ation Liv       | ing Atlas  |
| + Ne                | w item         | 88 Create a | арр   | Q Search Surv           | ey-Fire Hydra | int     |                 |                  |           | 🖬 Table 📑   | ≡ Date Modified | ↓†↓ Filter |
| Folders             |                |             | et    | 1 - 4 of 4 in Survey-Fi | e Hydrant     |         |                 |                  |           |             |                 |            |
| Q Filter            | folders        |             |       | Title                   |               |         |                 |                  |           |             | Modified        | •          |
| 🗇 All M             | / Content      |             | Î (   | Fire_Hydrant_           | iew           |         | 🧕 Feature Layer | (hosted, view) 🔻 | ô         | ☆ …         | Sep 9, 2022     |            |
| 🖒 byaris<br>🖯 My Ap | pps            |             |       | Fire Hydrant            |               |         | 💽 Web Map       |                  | ô         | ☆ …         | Sep 6, 2022     |            |
| 🗎 Surve             | y-AMP          |             |       | Fire Hydrant            |               |         | Form            |                  | ů         | ☆ …         | Sep 6, 2022     |            |
| 🗎 Surve             | y-AMP Hydrant  |             |       | Fire Hydrant            |               |         | 🧕 Feature Layer | (hosted) 👻       | ô         | ☆ …         | Sep 6, 2022     |            |
| Surve               | y-Fire Hydrant | )           | •     |                         |               |         |                 |                  |           |             |                 |            |

# 1. Select the 'Share' widget

| Fire_Hydrant_view 🥒         |                                                         | Overview | Data   | Visualization | Usage                              | Settings |
|-----------------------------|---------------------------------------------------------|----------|--------|---------------|------------------------------------|----------|
| 🖉 Edit thumbnail            |                                                         |          |        | Open i        | n Map Viewer                       | *        |
|                             | Add a brief summary about the item.                     | 0        | ' Edit | Ope<br>Open i | n in Scene View<br>n ArcGIS Deskto | ver      |
|                             | Created: Sep 9, 2022 Updated: Sep 9, 2022 View Count: 2 |          |        |               | Publish ~                          |          |
| Add to Favorites            |                                                         |          |        | E             | Export Data 🖂                      |          |
| Description                 |                                                         | l        | 9 Edit |               | Share                              |          |
| Add an in-depth description | of the item.                                            |          |        |               |                                    |          |

2. Select the 'Everyone (public)' tab and select' Edit group sharing'

\*Everyone (public) means people outside your organization can view the data ONLY if they are a member of the group. This does not mean anyone in the public can view your data.

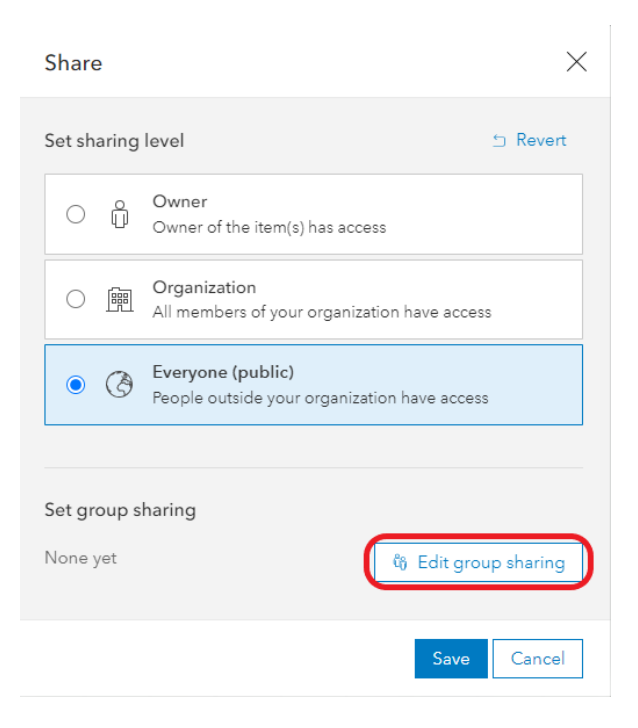

3. Select the group name you created (for example: James Town Water\_AMP) and 'OK'

| < Group sharing                                                                                                    |                                                              | ×           |
|----------------------------------------------------------------------------------------------------|--------------------------------------------------------------|-------------|
| Q Search groups                                                                                                    |                                                              | {†↓ Filter  |
| Filters                                                                                                    | 1 group selected 🗢 Clear selection                           |             |
| <ul> <li>Owner</li> <li>byaris</li> <li>Another</li> <li>organization</li> <li>member</li> <li>Someone outside</li> <li>the organization</li> </ul> | J James Town Water_AMP     S Survey123 Template Applications | مَّہ Revert |
| <ul> <li>Group membership<br/>setting</li> <li>Special groups</li> <li>Date created</li> </ul>                                                      |                                                              |             |
|                                                                                                    |                                                              |             |
|                                                                                                    |                                                              | СК          |

4. Select 'Save'

| Share       |                                                          |                       | $\times$ |
|-------------|----------------------------------------------------------|-----------------------|----------|
| Set sharing | level                                                    | ⊆ Revert              |          |
| O ĝ         | Owner<br>Owner of the item(s) has acce                   | ss                    |          |
| 0 📠         | Organization<br>All members of your organiza             | tion have access      |          |
| • 🔇         | <b>Everyone (public)</b><br>People outside your organiza | tion have access      |          |
| Set group s | haring                                                   | ⊆ Revert              |          |
| J           |                                                          | හී Edit group sharing |          |
|             |                                                          | Save Cancel           |          |